SIP Trunking using the Optimum Business SIP Trunk Adaptor and the 3CX IP-PBX

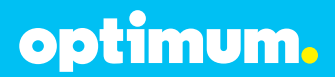

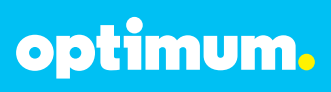

### **Table of Contents**

| Goal                                          | 3  |
|-----------------------------------------------|----|
| Prerequisites                                 | 3  |
| Description of Basic Operation and Call Flows | 4  |
| 3CX PBX Configuration                         | 4  |
| Basic Setup                                   | 4  |
| Creating Extensions                           | 5  |
| VoIP Provider Setup                           | 7  |
| Dial Plan                                     | 9  |
| SIP Registration                              | 11 |
| Static IP Mode                                | 13 |
| Verify Status                                 | 14 |
| DID Assignment                                | 15 |
| Call Forward                                  | 17 |
| Auto-Attendant                                | 19 |
| Backup/Restore                                | 21 |

optimum.

### Goal

The purpose of this configuration guide is to describe the steps needed to configure the 3CX IP-PBX for proper operation with Optimum Business SIP Trunking.

#### Prerequisites

Please follow the instructions in the Optimum Business SIP Trunk Set-up Guide. The Set-up Guide was left by the Optimum Business technician at installation. If you do not have the Set-up Guide, go to **optimumbusiness.com/sip** to download a copy. The guide describes the steps needed to configure the LAN side of the Optimum Business SIP Trunk Adaptor.

#### Important:

The Cablevision network only supports inband DTMF tones. In order for the 3CX IP-PBX to operate correctly with the Cablevision network, the Optimum SIP Trunk Adaptor must be enabled to convert out-of-band DTMF tones sent by the PBX to inband DTMF tones. To enable this conversion, log into the Optimum SIP Trunk Adaptor using the login and password specified in the Optimum SIP Trunk Adaptor Set-up Guide. On the **SIP Trunk Configuration** page, you **must** check the **Convert Inband DTMF** checkbox, and click the **Submit** button to update this setting. This is Step 3 of the Optimum Sip Trunk Set-up Guide.

This configuration guide provides the configuration steps for both PBX registration and static IP or non-registration modes of PBX operation.

#### **PBX Information**

| Manufacturer:                                         | 3CX              |
|-------------------------------------------------------|------------------|
| Model:                                                | Standard Edition |
| Software Version:                                     | v12.0.32495.362  |
| Does the PBX send SIP Registration messages (Yes/No)? | Yes              |

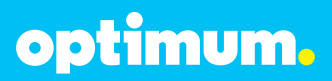

### **3CX PBX Configuration**

The steps below describe the basic configuration required to enable the 3CX PBX to use Optimum Business SIP Trunking for inbound and outbound calling. Please refer to the 3CX documentation for other advanced PBX features.

The configuration described here assumes that the PBX is already configured and operational with station side phones using assigned extensions or DIDs. This configuration is based on 3CX version 12.0.

#### **Basic Setup**

The 3CX Phone System is a software-based VoIP IP-PBX for Microsoft Windows. In the lab, the PBX was set up by downloading the 3CX Phone System to a Windows7 PC that comes with one Ethernet port. The PBX's Ethernet port, the local SIP phones, and Optimum Business Sip Trunk Adaptor's LAN port should be in the same LAN segment. The Optimum Business Sip Trunk Adaptor's LAN port and the PBX's Ethernet port have been assigned with IP addresses of 192.168.1.200 /24 and 192.168.1.155 /24 respectively.

Initially, the 3CX Phone System Setup Wizard must be completed first.

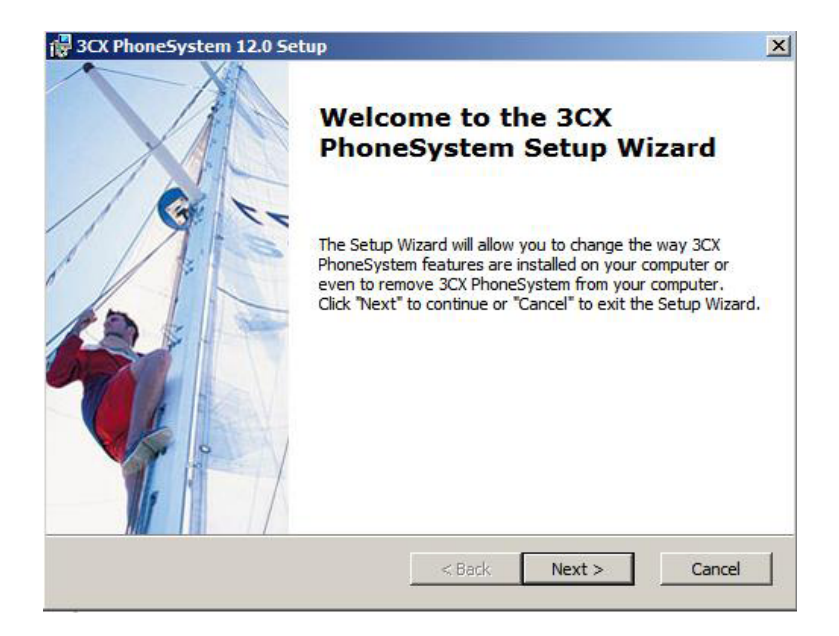

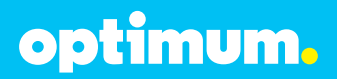

As soon as the PBX is downloaded, the 3CX Phone System Setup Wizard will start to install the PBX. From here basic settings such as LAN IP address, Administrator Login, adding extensions, and VOIP Gateway will be configured. Upon finishing, open the 3CX Windows Management Console that can be accessed from the Programs group. It will start by prompting a login. Enter login information and thereafter PBX configuration can begin.

| Languages   | English: | × |
|-------------|----------|---|
| User Nerret | adrés    |   |
| Passion     |          | 1 |
|             | Logn     |   |

### **Creating Extensions**

Navigate to **3CX Phone System > Extensions > 100** and click **100** to start setting up extension 100 for the phone. When creating new extensions, click **Add Extension** from top.

**Note**: the 3CX Phone System is implemented as Windows services. These Windows services are subject to firewall rules of the Windows PC (i.e.: firewall may block SIP registration packets from the SIP phones) and may be shut down due to certain default Windows settings. To prevent the firewall rules from blocking the desirable inbound traffic, certain firewall rules may need to be removed; to keep the PBX services running without being put to sleep, the setting of "Put the computer to sleep" should be set to "Never".

Select the **General** tab. Enter the first name of the user in the **First Name** field and enter the last name of the user in the **Last Name** field. Enter a password in the **Password** field and leave other fields as default. When done click **OK** at the bottom of the page.

**Note**: the SIP phone assigned for this extension must use the authentication information from this page in order to successfully register with the PBX.

| 2011                                                                                                    | (m) and a late                                                                                                    |                                                                                                    | A                               |               |
|----------------------------------------------------------------------------------------------------|----------------------------------------------------------------------------------------------------|----------------------------------------------------------------------------------------------------|---------------------------------|---------------|
| oun                                                                                                    | a second second second second second                                                                                                    | and the second second                                                                                                    | a fragment                      |               |
| Page with testar                                                                                                    | the contract of a low reasons                                                                                                    | Contraction of the local division of the local division of the loc | a                               |               |
| and the second second                                                                                                    | and the second second s |                                                                                                    |                                 |               |
|                                                                                                    | Terminane .                                                                                                    |                                                                                                    |                                 |               |
| A CONTRACTOR                                                                                                    | 100.000                                                                                                    | and a second second sec |                                 |               |
| and the second second s |                                                                                                    | 100                                                                                                    |                                 |               |
|                                                                                                    | and all a second                                                                                                    |                                                                                                    |                                 |               |
| the second second second second second second second second second second second second second second second se                                                                                                    |                                                                                                    |                                                                                                    |                                 |               |
| and the second second sec                                                                                                    | Tradition in a local sector and                                                                                                    |                                                                                                    | Contraction and a second second | and the state |
| and the second second se                                                                                                    | and a little of the second                                                                                                    |                                                                                                    |                                 |               |
|                                                                                                    | 1.4                                                                                                    | -                                                                                                    |                                 |               |
| Course 1                                                                                                    | -                                                                                                    | 1                                                                                                    | A 1001                          |               |
|                                                                                                    |                                                                                                    |                                                                                                    |                                 |               |
| Sectore and                                                                                                    | The second second is to be                                                                                                    | the second second                                                                                                    |                                 |               |
|                                                                                                    | - minute                                                                                                    |                                                                                                    |                                 |               |
|                                                                                                    | Table Internation                                                                                                    | Bilden.                                                                                                    | 20.00                           |               |
|                                                                                                    | through an and a strend of                                                                                                    | and the second second se                                                                                                    | (m)                             |               |
|                                                                                                    | Carlose-                                                                                                    | 111111                                                                                                    |                                 |               |
|                                                                                                    |                                                                                                    |                                                                                                    |                                 |               |
|                                                                                                    |                                                                                                    |                                                                                                    |                                 |               |

optimum.

Select the **Phone Provisioning** tab, enter the SIP phone's MAC address in the **MAC Address** field. Select the phone's model from the drop-down list of the **Model** field and enter the PBX's IP address ("192.168.1.155" in this example) in the **Select Interface** field. Leave other fields as default and then click **OK** at the bottom of the page.

|                                                       | THE PARTY IN THE PARTY INTERPARTY INTERPARTY INTERPART       |                                          |                                                |
|-------------------------------------------------------|----------------------------------------------------------------------------------------------------|------------------------------------------|------------------------------------------------|
| JUN                                                   | <ul> <li>Distance and a stability with the set of a set of a s</li></ul> | are darses                               |                                                |
| XOTHER LINE     APPENDENT     APPENDENT     APPENDENT | Second Discording Table Mana Personney  <br>August 199722 (6.64)   Saw Perso Science                                                                                                    | Callere   Dec   Gaine   Ohie Hoad Sch    | units 1 tarts [                                |
| -O familiaria familiaria                              | ( Powering                                                                                                    |                                          |                                                |
| off Permittenting                                     | Transience attains the place settings are set                                                                                                    | achieves, To blots assurt of the sort of | international states of a second strend strend |
| S Inter Andrina                                       | MIC Apply at                                                                                                    | [359-211146                              | 0                                              |
| Service that has                                      | 344                                                                                                    | Private                                  | = 0                                            |
| - IS OFFICE                                           | These Dasker Language                                                                                                    | Digite Lines Rees                        | 30                                             |
| 2.0                                                   | Send Mallan                                                                                                    | 162168.1199                              | <b>E O</b>                                     |
| - to the Property Laborator                           | Inter Property Many                                                                                                    | an a barrier                             | •                                              |
| E Winerd Ram                                          | California                                                                                                    |                                          |                                                |
| - Collection                                          | Comparison of the second displace                                                                                                    |                                          |                                                |
| -B Repleter                                           | Televel Color                                                                                                    | 2000 C                                   | 30                                             |
| of Delignees                                          | Second Performant Council                                                                                                    | PCM.                                     | - 0                                            |
| - S here                                              | That Palanet Celler                                                                                                    | Jacob                                    | - 0                                            |
| A Trying Date Made                                    | Houmi Published Career                                                                                                    | Scillen                                  | 20                                             |

Select the **Other** tab and enter the DID assigned for the extension in the **Outbound Caller ID** field. Leave other fields as default and then click **OK** at the bottom of the page.

|                                                    | AND REAL PROPERTY.                   |                                           |              |
|----------------------------------------------------|--------------------------------------|-------------------------------------------|--------------|
| anacal   Farwarding Fulse   Phone Provisioning   2 | EXPhone Inter Options   Off          | ca Houro Scheduing   Figma                |              |
| Case Information                                   |                                      |                                           |              |
| Configure user status and options                  |                                      |                                           |              |
| Current status                                     | Available                            | 2 O                                       |              |
| Queue Itean                                        | toget.the                            | · · · · ·                                 |              |
| DND                                                | 017                                  | • 0                                       |              |
| Outpoint Caller ID                                 | 4083551234                           | 0                                         |              |
| 3(*10                                              |                                      | 0                                         |              |
| Edward Capabilities                                |                                      |                                           |              |
| Some of the options below are enabled to everyon   | re consetbilly moves with either sid | phones by These not supporting all of the | e Si? het.et |
| PEX Delvers fields                                 | E 0                                  |                                           |              |
| Tupporta Facilitate                                | P O                                  |                                           |              |
| Support Haplaces Teoder                            | 0 9                                  |                                           |              |
| Name of case of Concess of Table 1983              | - 0                                  |                                           |              |

For additional extensions navigate to **Extensions** and then click **Add Extension**. Simply repeat above process for each new extension added.

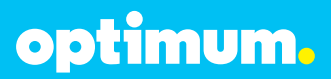

### **VolP Provider Setup**

Navigate to **VoIP Providers** to set up the Optimum Business SIP Trunk Adaptor as a VoIP provider for SIP registration mode. To add a new VoIP provider, click **Add Provider** under the VoIP Provider heading.

Enter a descriptive name in the **Name of Provider** field ("EM-4552" was used in this example), select the country and then the preferred Provider from menu. When done click **Next** at the bottom of the page.

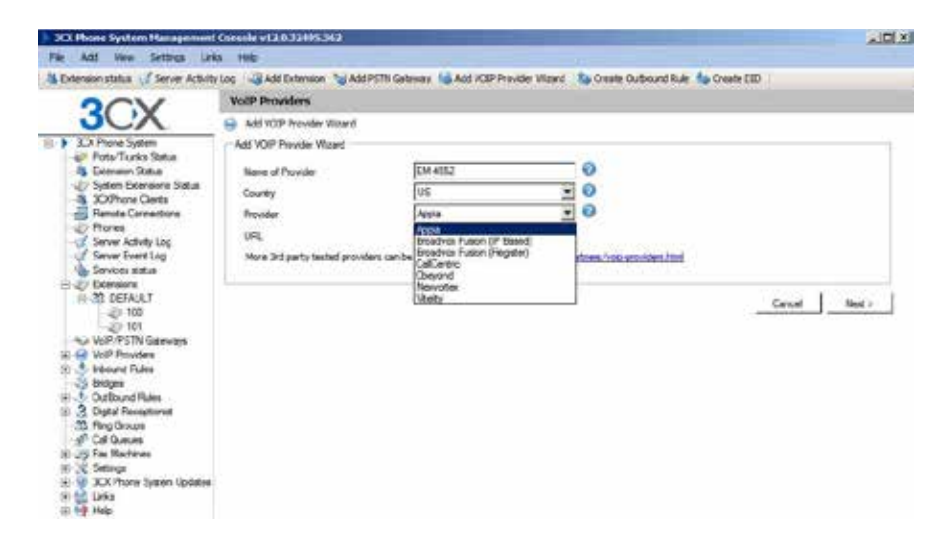

Enter the Optimum Business SIP Trunk Adaptor's IP address in both the **SIP server hostname or IP** field and the **Outbound proxy hostname or IP** field. This is the IP Address you entered in Step 2 of the Optimum Business SIP Trunk Set-up Guide. Enter **5060** in both the **SIP server port** and **Outbound proxy port** fields and then click **Next**.

| Provider Details                                           |               |   |
|------------------------------------------------------------|---------------|---|
| Enter the hostname and port of your provider's SIP Server. |               |   |
| SIP server hostname or IP                                  | 192.168.1.200 | 0 |
| SIP server port                                            | 5060          | 0 |
| Outbound proxy hostname or IP                              | 192.168.1.200 | 0 |
| Outbound proxy port (default is 5060)                      | 5060          | 0 |

optimum.

Enter Pilot DID in the **External Number** field. Enter the authentication ID in the **Authentication ID** field and password in the **Authentication Password** field. Enter the maximum number of simultaneous calls in the **Maximum simultaneous calls** field and then click **Next**.

| Account Details                                              |                 |   |
|--------------------------------------------------------------|-----------------|---|
| Enter the Authentication ID or SIP User, Password and number | of your account |   |
| External Number                                              | 4085551234      |   |
| Authentication ID                                            | 4085551234      |   |
| Authentication Password                                      |                 | 0 |
| 3 Way Authentication ID                                      |                 | 0 |
| Simultaneous Calls                                           |                 |   |
| Maximum Simultaneous Calls                                   | 4               | 0 |

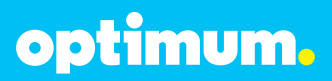

### **Dial Plan**

Navigate to **Outbound Rules** then click **Add Outbound Rule**. It must be given a name. Enter **9** in the **Calls to numbers starting with prefix** field (this allows dialing "9" first to access the SIP trunks). Enter **100-101** in the **Calls from extension(s)** field (this allows extension 100,101 in this example to access the SIP trunks). Enter **4,8,11,16** in the **Calls to Numbers with a length of field** (this allows "9+ 3-digit, 9+ 7-digit, 9+ 10-digit, 9+ 15-digit" dialing). Leave other fields as default and click **Finish**.

**Note:** For 911 calls a separate rule needs to be created and added above this rule otherwise the 9 will be stripped.

| 3CE Phone System Hanapener        | d Console v12.5.324   | 95.363        |                               |                            |                            |                  | SIC X  |
|-----------------------------------|-----------------------|---------------|-------------------------------|----------------------------|----------------------------|------------------|--------|
| Fire Add View Settings in         | Has Help              |               |                               |                            |                            |                  |        |
| 🚯 Extension status 🟑 Server Activ | trilog Add Exter      | No" note      | dd PSTPN Galerway 📷 Add VO    | IP Provider Waard 🛯 🐌      | Create Outbound Rule       | Ceste DID.       |        |
| OOV                               | Edit Outboard         | Rule          |                               |                            |                            |                  |        |
| JOX                               | S Greate an Outbo     | and Cell Rul  | e to configure on which PSTIN | ort, VCIP provider or brit | toe an outbound calls sho  | ult be placed on |        |
| SCX Phone System                  | Terrend               |               |                               |                            |                            |                  |        |
| - (uir Parta/Trunka Statua        | Pule Name             |               |                               | Due to UN-                 | tos.d                      | 0                |        |
| 2 System Extensions Status        |                       | 1.12          |                               | 0.00000000                 |                            | 1.1              |        |
| 3 CVPture Cents                   | Apply the names the   | na cals.      |                               |                            |                            |                  |        |
| Planete Lorendiore                | Define to which out   | sound calls t | for a line on and apply       |                            |                            |                  |        |
| of Server Activity Log            | California            | extra with    | i prefe                       | 5                          |                            |                  |        |
| Server Event Log                  | Calls from extern     | ional         |                               | F100.331                   |                            |                  |        |
| 14-40 Estensione                  | Calato Number         | with a king   | n đ                           | 6.811.16                   |                            |                  |        |
| WIP/PSTN Galeways                 | Cala hore poten       |               |                               | DETWIT                     |                            |                  | 100    |
| H Indowned Fulles                 | Canal report barrers  | and here a    |                               | . server                   |                            | 3983             |        |
| -S Briges                         | - Nave outboard cal   | 6 en          |                               |                            |                            |                  |        |
| But ty EM4552                     | Configure up to 3 ro. | Arm for colo  | The second and third route w  | the used to backup for     | each oute, digits can be a | export or added. |        |
| H . A Digital Receptionial        |                       |               |                               |                            | Step Cardia                | Present          |        |
| - d Cal Survey                    | Houte                 | 1             | EM-4652                       |                            | 1 -                        |                  | 0      |
| H - Jay Fax Rachines              | Rude                  | 2             | BLOCKCALLS                    |                            |                            |                  | 0      |
| H-X Sethor                        | Rode                  | 3             | BIDOKCALIS                    |                            |                            |                  | 0      |
| Growel Owster                     |                       |               |                               |                            |                            |                  |        |
| Conpany Phonebook                 |                       |               |                               |                            |                            |                  | 0K   I |
| Setwork                           |                       |               |                               |                            |                            |                  |        |
| Security                          |                       |               |                               |                            |                            |                  |        |
| Advanced                          |                       |               |                               |                            |                            |                  |        |
| - D Emergency Numbers             |                       |               |                               |                            |                            |                  |        |
| - p Sypen from *                  |                       |               |                               |                            |                            |                  |        |
| 1                                 | A 10                  |               |                               |                            |                            | 1                | 21     |

optimum.

For International Calls the country code should be checked within included country codes. To verify this navigate to **Settings > Security > Allowed Country Codes**.

| 3CX Phose System Hanagers                                                                                                    | ert Conude v120.32495.362                                                                                                    |                                                                                                    | sici x |
|----------------------------------------------------------------------------------------------------|----------------------------------------------------------------------------------------------------|----------------------------------------------------------------------------------------------------|--------|
| A Extension status Server Ac                                                                                                    | every Log - Add Extension - SAdd                                                                                                    | PSTIN Gelenxar 👒 Add VCIP Provider Waard 🔥 Create Duttound Rule 🎭 Create CID                                                                                                    |        |
| 300X<br>berr Akity Lag<br>Serre Akity Lag<br>Serre Port Log<br>Serre Port Log<br>Serre Port Log<br>Serre Call Concerning<br>Web Processon<br>Web Processon<br>W | Security<br>Securit Se (TLS):   Are-Hacking  <br>- Aloved Countine<br>- Select Trainington or southy 1<br>- County list by continent | P Sacsail Altered County Codes In which calls an altered In Sign Active Advance III Sign Active Advance III Sign Active Node East III Sign Active III Sign Active IIII Sign Active IIII Sign Active IIIIIIIIIIIIIIIIIIIIIIIIIIIIIIIIIIII | -      |
| Beater     Genes     Genes                                                                                                    |                                                                                                    |                                                                                                    |        |

**Note**: The DTMF tone duration generated by the phones needs to be increased from the default value of 180ms–200ms to 600ms. The PBX does not have the capability to change the DTMF settings, the change must be done on the phones.

#### Important:

The Cablevision network only supports inband DTMF tones. In order for the 3CX IP-PBX to operate correctly with the Cablevision network, the Optimum SIP Trunk Adaptor must be enabled to convert out-of-band DTMF tones sent by the PBX to inband DTMF tones. To enable this conversion, log into the Optimum SIP Trunk Adaptor using the login and password specified in the Optimum SIP Trunk Adaptor Set-up Guide. On the **SIP Trunk Configuration** page, you **must** check the **Convert Inband DTMF** checkbox, and click the **Submit** button to update this setting. This is Step 3 of the Optimum Sip Trunk Set-up Guide.

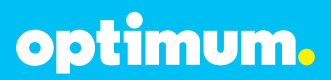

### **SIP Registration**

Navigate to VoIP Providers > EM-4552 and then click the Advanced tab to configure parameters for registration and codec priority. SIP server hostname or IP and Outbound proxy hostname or IP will again be the Optimum Business SIP Trunk Adaptor's IP address. This IP address was assigned to the Optimum Business SIP Trunk Adaptor in Step 2 of the Optimum Business SIP Trunk Set-up Guide. Below reflects previous set-up configuration under General.

| Prov                                  | vider Details -                                                                                         |                                               |                       |                                          |                              |
|---------------------------------------|----------------------------------------------------------------------------------------------------|-----------------------------------------------|-----------------------|------------------------------------------|------------------------------|
| Ente                                  | r the hostnam                                                                                           | e and port of your provide                    | er's SIP Server.      |                                          |                              |
| SIP                                   | server hostnar                                                                                          | ne or IP                                      |                       | 192.168.1.200                            | 0                            |
| SIP :                                 | server port                                                                                             |                                               |                       | 5060                                     | 0                            |
| Outb                                  | ound proxy ho                                                                                           | ostname or IP                                 |                       | 192.168.1.200                            | 0                            |
| Outb                                  | ound proxy po                                                                                           | ort (default is 5060)                         |                       | 5060                                     | 0                            |
| Ente                                  | r the Authentio                                                                                         | cation ID or SIP User, Pa                     | assword and number of | your account                             |                              |
| Ente                                  | r the Authention<br>mal Number                                                                          | cation ID or SIP User, Pa                     | assword and number of | your account<br>4085551234               | 0                            |
| Ente<br>Exter<br>Auth                 | r the Authention<br>mal Number<br>entication ID                                                         | cation ID or SIP User, Pa                     | assword and number of | your account<br>4085551234<br>4085551234 | 0                            |
| Ente<br>Exter<br>Auth<br>Auth         | r the Authention<br>mal Number<br>entication ID<br>entication Pas                                       | cation ID or SIP User, Pa<br>ssword           | assword and number of | your account<br>4085551234<br>4085551234 | @<br>@<br>@ ***              |
| Ente<br>Exter<br>Auth<br>Auth<br>3 Wa | r the Authention<br>mal Number<br>entication ID<br>entication Pass<br>ay Authenticat                    | cation ID or SIP User, Pa<br>ssword<br>ion ID | assword and number of | your account<br>4085551234<br>4085551234 | 0<br>0<br>0<br>0<br>0<br>    |
| Auth<br>Auth<br>3 Wa                  | r the Authention<br>mal Number<br>entication ID<br>entication Pass<br>ay Authenticat<br>ultaneous Calls | cation ID or SIP User, Pa<br>ssword<br>ion ID | assword and number of | your account<br>4085551234<br>4085551234 | 2<br>2<br>2<br>2<br>2<br>*** |

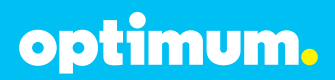

For Provider Capabilities, check **Supports Re-Invite** and **Supports Replace**. Then enter time between registration attempts in the **Time between registration attempts field**. For DTMF capability be sure to leave **PBX Delivers Audio** unchecked. Tone duration may be modified through the phone. Select the radio button of **Internal** for the **Which IP to use in 'Contact' field for registration** field. Assign desired codec. Leave other fields as default and click **OK**.

| Provider Capabilities                            |        |                           |   |
|--------------------------------------------------|--------|---------------------------|---|
| Configure Advanced options                       |        |                           |   |
| Supports Re-Invite                               | S      |                           |   |
| Supports 'Replace'                               | 0 1    |                           |   |
| PBX Delivers Audio                               | E 🕢    |                           |   |
| Switch on Secure RTP (SRTP)                      | E 🕢    |                           |   |
| Disable Video                                    |        |                           |   |
| Registration Settings                            |        |                           |   |
| Configure Advanced options                       |        |                           |   |
| Time between registration attempts (in secon     | ds)    | 60 🕜                      |   |
| Require registration for:                        |        | in and Outgoing Calls 📃 🔮 |   |
| Which IP to use in 'Contact' field for registrat | ion:   | C Edemal(STUN resolved)   | 0 |
|                                                  |        | @ internal                | 0 |
|                                                  |        | C Specified IP            | 0 |
| Codec priorities                                 |        |                           |   |
| Specify which codecs to use and their priorit    | Y      |                           |   |
| Available Codeca                                 | Assion | ed Codeca                 |   |
| G 711 Alaw                                       | 6.711  | Ulaw                      |   |
| GSM-FR                                           | Add >  | Up                        |   |
| 20401                                            |        | Service 1                 |   |

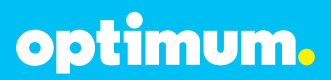

### **Static IP Mode**

Navigate to **VoIP Providers > EM-4552** and then click **Outbound Parameters** to control caller ID for outbound calls in static IP mode.

Select From: User Part from the drop-down list of the SIP Field. In the corresponding variable select "OutboundCallerId" Outbound caller Id taken from Extension. Click the Add/Update button. Leave other fields as default and click OK.

| Location of the desiredon number<br>Specify in which SIP number field the dated                                                                                                    | summer will be rough | the the stanges are required if you are using a supported gala                                                                                                    | ning (srevider |   |
|----------------------------------------------------------------------------------------------------|----------------------|----------------------------------------------------------------------------------------------------|----------------|---|
| To user feld                                                                                                    | PO                   |                                                                                                    |                |   |
| Request tree_SPC feet                                                                                                    | PO                   |                                                                                                    |                |   |
| RencipFlaty/C'Called Paty                                                                                                    | 0.0                  |                                                                                                    |                |   |
| 58 741                                                                                                    |                      | 12 (1971) 202                                                                                                    |                |   |
| feer like Fat                                                                                                    | 100<br>100           | Development of the server of the server of t |                |   |
| Ferry Uner-Fast<br>Avol-Judate C                                                                                                    | 100<br>100           | rauske<br>toureCalentif Outount celeratueren fen Berre⊉<br>Oear Velenten                                                                                                    | Custor Value   |   |
| Free line Fast<br>Anti-Johan C<br>SIP Fast<br>Tu , Hug Past                                                                                                    | 107<br>              | Variable<br>tou not Caller of "Cuto ourst caller at using from Fattors at<br>Chear Variable<br>Variable<br>"Only Variable" gaterious, concellor studi (cell                                                                                                    | Casture Value  | - |
| Fees User Part Anti-failule SBP Fail Ta Thes Part Fees Dania Part Fees Dania Part                                                                                                    | 2 (or                | Tarida<br>to not Safe If "Outround cales it sizes from Safes"<br>Dear Medican<br>Wande<br>"Without" outround started part<br>"Without" outround cales it sizes from Therease                                                                                                    | Custor Value   | - |
| Fee UserFee Anti-Subler SIP-Fee SIP-Fee To: Float Pat Fee Table Fee Fee Table Fee Fee Table Fee Fee Table Fee Fee Fee Fee Fee Fee Fee Fee Fee Fe                                                                                                    | ≝]‰<br>—             | Taridae<br>to validae til Outrus i dala til talen from Sterv •<br>Gare falskon<br>Versite<br>"Off Valida" offenser, travidar i tale per<br>"Outround" dalar til talen forn Thereas<br>Tarihisto franz gebrus, growaler hand forn                                                                                                    | Custor Nation  | - |
| New InterFeet<br>Anti-Junter 0<br>SIP-faul<br>To: The Pat<br>Feet Pat<br>Feet Pat<br>Rends Paty 50 - Colleg Pary: OverFeet                                                                                                    | 2 (vr<br>            | Taricle Toron Cale of Cuber of cale of training from Steiny Control Cale of Cuber of cale of training from Steiny Cale Versite Cale Versite Cale Versite Cale of Cuber of cale of training from Steines Cale Versite Cale of Cuber of cale of training from Steines Cale Versite Cale of Cuber of Cale of training from Steines Cale of training from Steines Cale of training from Steines Cale of training from Steines Cale of training from Steines Cale of training from Steines Cale of training from Steines Cale of the Steines Cale of training from Steines Cale of training Cale of the Steines Cale of the Steines | Gatur Value    | 4 |
| Pers User Fast Add:Lolder C SPT-Fad To: Host Pat Fen: Dacing Date Fen: Host Pat Fen: Dacing Paty: User Fast Revels Paty: D: Calles Paty: User Fast Revels Paty: D: Calles Paty: User Fast                                                                                          | ≝ [*or               | Devolution of Color Modern from Entern    Devolution of Color Modern from Entern                                                                                                    | Castor Valet   | - |
| Pers User Fait<br>Anti-Solider C<br>SIP-Taid<br>Ta: Ince Pait<br>Pens Had Pait<br>Penste Pait (D. Calling Paity: User Fait<br>Penste Paity (D. Calling Paity: User Fait<br>Penste Paity (D. Calling Paity: User Fait<br>Penste Paity (D. Calling Paity: User Fait<br>Penster Pait) |                      | Tak da<br>to end della til Cube et della til belan fon Esten                                                                                                    | Castor Value   |   |

Now navigate to **VoIP Providers > EM-4552** and next to **Require registration for**: change to **Do not require** to deliver calls without authentication.

| Forder Lacabilities                           |        |                                                                                                    |         |   |  |
|-----------------------------------------------|--------|----------------------------------------------------------------------------------------------------|---------|---|--|
| Configure Advanced options                    |        |                                                                                                    |         |   |  |
| Supports Re-Bude                              | PO     |                                                                                                    |         |   |  |
| Supports Pacifican'                           | PO     |                                                                                                    |         |   |  |
| PDI Drillvere Audio                           | E 0    |                                                                                                    |         |   |  |
| Single or Second (177 (1997))                 | EO     |                                                                                                    |         |   |  |
| Dealer Value                                  | F Ø    |                                                                                                    |         |   |  |
| Paganime betrap                               |        |                                                                                                    |         |   |  |
| indigent Minimum optimes                      |        |                                                                                                    |         |   |  |
| The beauty regelation pleasant () second      | tic.   | 10 0                                                                                                    |         |   |  |
| Neuro-wattaker for                            |        | Done wants                                                                                                    | 0 0     |   |  |
| Shart of to use or Contact that for regarding | -      | C. Description in                                                                                              | the off | 0 |  |
|                                               |        | S mend                                                                                                    | 200     | 0 |  |
|                                               |        | C Special P                                                                                                    | 10      | 0 |  |
|                                               |        |                                                                                                    |         |   |  |
| Specify which resident to use and that much   |        |                                                                                                    |         |   |  |
| Available Carlana                             | 1      | -                                                                                                    |         |   |  |
| S.P.Linger                                    |        | The second second second second second second second second second second second second second second second s | 1 2 A.  |   |  |
| 2MAR                                          | 940 7  |                                                                                                    | 10      |   |  |
| 1.00                                          | Famore |                                                                                                    | One     |   |  |
| 20.                                           |        |                                                                                                    |         |   |  |

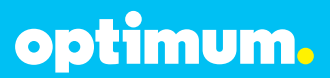

### **Verify Status**

To verify registration status of the extensions navigate to **Extension Status** to check if the phones have successfully registered with the Optimum Business SIP Trunk Adapor.

| Exte  | nsion Status              |           |             |     |        |             |
|-------|---------------------------|-----------|-------------|-----|--------|-------------|
| S Dis | connect Call 🛛 🖄 Show Fil | ter       |             |     |        |             |
|       | Status                    | Extension | User Status | DND | Queues | Name        |
|       | Registered (idle)         | 100       | Available   | OFF | OUT    | FN100 LN100 |
|       | Registered (idle)         | 101       | Available   | OFF | OUT    | FN101 LN101 |

Once the PBX has set up the Optimum Business SIP Trunk Adaptor as its SIP Trunk service provider, it should be able to register successfully. To verify registration, navigate to **Ports/Trunks Status** to check if PBX has successfully registered with Optimum Business SIP Trunk Adaptor.

| Port   | s/Trunks Status   |                          |          |         |
|--------|-------------------|--------------------------|----------|---------|
| S& Dis | sconnect Call     |                          |          |         |
|        | Status            | Virtual Extension Number | Туре     | Name    |
|        | Registered (idle) | 10000                    | Provider | EM-4552 |

optimum.

### **DID Assignment**

Navigate to **VoIP Providers > EM-4552** and then click the **DID** tab to enter the DIDs assigned for the SIP trunk service. Enter each DID one at a time in the field next to the **?** icon and then click the **< Add** button. When done click **OK**.

| Enter the DID/DDI nur    | steria) Inked to this provider. An inbound rule will be automatically created for each DID/DDI and needs to be modified to noute calls to |
|--------------------------|----------------------------------------------------------------------------------------------------|
| appropriate extensions   | Tou regist also need to configue source identification by UK/UU monithe source iD tab                                                     |
| 4085555555<br>4085555556 |                                                                                                    |
| 4085555557               | 5.00                                                                                                    |

Navigate to VoIP Providers > EM-4552 and click the Source ID tab. Check the Source identification by DID checkbox to specify that dialed numbers from incoming calls may be routed to the extensions. Click Add DID. From the pop-up box, check the Select all checkbox and then click OK. After the DIDs are added, leave other fields as default then click OK.

| Source identification by DID           |                                                        |                                                                |
|----------------------------------------|--------------------------------------------------------|----------------------------------------------------------------|
| If Call Source identification is based | on dialled number and DIDs are in use, you need to spe | ofy these DIDs here. Specify a Mask, or select individual DIDs |
| SIP Field containing DID numbers       | Request Line URI : User Part                           | 20                                                             |
| Source Identification by DID           |                                                        |                                                                |
| 4085551234                             | Add Mask                                               |                                                                |
| 4085555556<br>4085555557               | Add DID                                                |                                                                |
|                                        | Delete                                                 |                                                                |
|                                        |                                                        |                                                                |
| · · · · · · · · · · · · · · · · · · ·  |                                                        |                                                                |

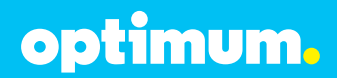

Navigate to **VoIP Providers > EM-4552**. The PD will appear here and remaining DIDs will appear after it as sub tabs. Click on each DID, one at a time, to map to corresponding extension. By way of example, extension 100 will be assigned to 4085555555. Select the radio button next to **Connect to Extension** and choose extension 100. Leave other fields as default and then click **OK**.

| ribound huie type                                                                                                    | DID/DDI number/mask                                                       | 0                                                       |
|----------------------------------------------------------------------------------------------------|---------------------------------------------------------------------------|---------------------------------------------------------|
| DID/DOI number/mask:                                                                                                    | 4085505555                                                                | 0                                                       |
| upply this rule to these ports                                                                                                    |                                                                           |                                                         |
| elect the Gateway you want this DID/DDI rule to be<br>dividual ports.                                                                                                    | applied to. You can select on the whole gateway which                     | will apply the rule to all the ports, or you can select |
| Available ports                                                                                                    | I®                                                                        | 0                                                       |
| Mca Houre                                                                                                    |                                                                           |                                                         |
| NAMES AND ADDRESS OF A DESCRIPTION OF A DESCRIPTION OF A |                                                                           |                                                         |
| onligure where calls to this DID/DDI should be route                                                                                                    | d during office hours.                                                    |                                                         |
| onligure where calls to this DID/DDI should be route<br>C End Call                                                                                                    | d during office hours.                                                    |                                                         |
| onligure where calls to this DID/DDI should be route<br>C End Cal<br>IP Connect to Extension                                                                                                    | d during office hours.                                                    | . 0                                                     |
| orfigure where calls to this DID/DDI should be route<br>C End Call<br>C Connect to Estension<br>C Connect to Estension                                                                                                    | d during efficie hours.                                                   | - 0<br>- 0                                              |
| orfigure where calls to this DID/ODI should be route<br>C End Call<br>@ Connect to Estension<br>C Connect to Datus / Ring Group<br>C Connect to Digital Receptional                                                                                                    | d during effice hours.                                                    | - 0<br>- 0                                              |
| orfigure where calls to this DID/DDI should be route<br>C End Cal<br>C Connect to Estension<br>C Connect to Queue / Ring Group<br>C Connect to Digital Receptionial<br>C Voicenait bactor Extension                                                                                                    | d during effice hours.<br>100 FN100 LN100<br>102 sally<br>100 FN100 LN100 |                                                         |
| onligure where calls to this DID/DDI should be route<br>C End Call<br>C Connect to Estension<br>C Connect to Queue / Ring Group<br>C Connect to Queue / Ring Group<br>C Connect to Queue / Ring Group<br>C Connect to Queue for Estension<br>C I Forward to Queue for Manber                                                                                                    | d during effice hours.<br>100 FN100 LN100<br>102 sally<br>100 FN100 LN100 |                                                         |
| orfigure where calls to this DID/DDI should be route       C End Call       If: Connect to Extension       C Connect to Digital Receptorist       C Connect to Digital Receptorist       C Volcensal back for Extension       C Forward to Outside Number       Ø Sendifacto                                                                                                    | d during effice hours.                                                    |                                                         |
| orfigure where calls to this DID/DDI should be route       C End Call       If: Connect to Extension       C Connect to Digital Receptorist       C Volcenal back for Extension       C Yournal to Digital Receptorist       C Yournal to Coulde Number       If: Send fracto       If: Send fracto       If: Send fracto                                                                                                    | d during effice hours.                                                    |                                                         |

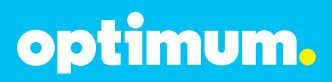

### **Call Forward**

Navigate to **Extensions** and select the extension desired for Call Forwarding. Upon selecting the extension, click on **Forwarding Rules** on top and from here configure the forwarding preference according to the different statuses shown. For example if call forwarding is desired when away, click **Away** then click on **An external number or Skype ID** from either the internal or external option and enter desired forwarding number. When finished click **OK**.

| valiable                                                                         | Away                                                                                                    | Out of Office                                                                                                    | Available 2                                     | Out of Office 2                   | Exceptions                           | 1                     |     |
|----------------------------------------------------------------------------------|----------------------------------------------------------------------------------------------------|----------------------------------------------------------------------------------------------------|-------------------------------------------------|-----------------------------------|--------------------------------------|-----------------------|-----|
| Configu                                                                          | re how ca                                                                                                    | alls should be re-                                                                                                    | -directed when                                  | a user is away.                   |                                      |                       |     |
| Forward                                                                          | d internal                                                                                                    | calls to                                                                                                    |                                                 |                                   |                                      |                       |     |
| Forward                                                                          | all calls                                                                                                    | to:                                                                                                    |                                                 |                                   |                                      |                       |     |
| C Ser                                                                            | d call to                                                                                                    | my voice mail                                                                                                    |                                                 |                                   |                                      |                       |     |
| O Ser                                                                            | nd call to                                                                                                    | my mobile numb                                                                                                    | er                                              |                                   |                                      |                       | _   |
| C Ser                                                                            | nd call to                                                                                                    |                                                                                                    |                                                 |                                   |                                      |                       | • 0 |
| ⊙ An                                                                             | external r                                                                                                    | number or Skype                                                                                                    | ID                                              |                                   | 94087777777                          |                       | 0   |
| 🗆 Ret                                                                            | oound "                                                                                                    | (Offer option to (                                                                                                    | Confirm to acce                                 | ept)                              |                                      |                       |     |
| C Disc                                                                           | connect t                                                                                                    | he call                                                                                                    |                                                 |                                   |                                      |                       |     |
|                                                                                  |                                                                                                    |                                                                                                    |                                                 |                                   |                                      |                       |     |
| Dor                                                                              | nt forward                                                                                                    | d calls outside of                                                                                                    | ffice hours (Sen                                | nd these to my void               | ce mail)                             |                       |     |
| Forward                                                                          | n't forward<br>d external                                                                                                 | d calls outside of<br>I calls to                                                                                                  | ffice hours (Sen                                | nd these to my void               | ce mail)                             |                       |     |
| Forward                                                                          | n't forward<br>d external<br>d all calls t                                                                                | d calls outside of<br>I calls to<br>to:                                                                                           | ffice hours (Sen                                | nd these to <mark>my voi</mark> d | ce mail)                             |                       |     |
| Forward<br>Forward<br>O Ser                                                      | n't forward<br>d external<br>d all calls t<br>nd call to                                                                  | d calls outside of<br>l calls to<br>to:<br>my voice mail                                                                          | ffice hours (Sen                                | nd these to <mark>my voi</mark> d | ce mail)                             |                       |     |
| Forward<br>Forward<br>O Ser<br>O Ser                                             | n't forward<br>d external<br>d all calls f<br>nd call to<br>nd call to                                                    | d calls outside of<br>l calls to<br>to:<br>my voice mail<br>my mobile numbe                                                       | ffice hours (Sen                                | nd these to my void               | ce mail)                             |                       |     |
| Forward<br>Forward<br>C Ser<br>C Ser<br>C Ser                                    | at forward<br>d external<br>d all calls<br>d call to<br>d call to<br>d call to                                            | d calls outside of<br>l calls to<br>to:<br>my voice mail<br>my mobile numbe                                                       | ffice hours (Sen                                | nd these to my void               | ce mail)                             |                       | • 0 |
| Forward<br>Forward<br>C Ser<br>C Ser<br>C Ser<br>C Ser                           | at forward<br>d external<br>d all calls<br>d call to<br>d call to<br>d call to<br>external r                              | d calls outside of<br>I calls to<br>to:<br>my voice mail<br>my mobile numb<br>number or Skype                                     | ffice hours (Sen                                | nd these to my voic               | e mail)                              | 1                     | • 0 |
| Forward<br>Forward<br>C Ser<br>C Ser<br>C Ser<br>C Ser<br>C An                   | at forward<br>d external<br>d all calls to<br>ad call to<br>ad call to<br>ad call to<br>external r<br>pound <sup>TT</sup> | d calls outside of<br>l calls to<br>to:<br>my voice mail<br>my mobile number<br>number or Skype<br>(Offer option to (             | ffice hours (Sen<br>er<br>ID<br>Confirm to acce | nd these to my voic               | 2e mail)<br>94087777777<br>Using 302 | 1<br>diversion header | 0   |
| □ Dor<br>Forward<br>C Ser<br>C Ser<br>C Ser<br>C Ser<br>C Ser<br>C Ret<br>C Disc | at forward<br>d external<br>d all calls to<br>d call to<br>d call to<br>d call to<br>external r<br>poound ""<br>connect t | d calls outside of<br>l calls to<br>to:<br>my voice mail<br>my mobile number<br>number or Skype<br>(Offer option to (<br>the call | ffice hours (Sen<br>er<br>ID<br>Confirm to acce | nd these to my voic               | 2e mail)<br>94087777777<br>Using 302 | 1<br>diversion header | • 0 |

optimum.

Make sure the Call Forwarding configuration corresponds to its current status. To change current status of the extension, from the **Edit Extension** section after clicking on **Extensions** click the **Other** tab and change **Current status** to desired preference.

| Edit Extension-100 FN100 LN100                   |                                                                                   |                 |
|--------------------------------------------------|-----------------------------------------------------------------------------------|-----------------|
| ieneral Forwarding Rules Phone Provisioning      | 3CXPhone Other Options Office Hours Scheduling Rights                             |                 |
| User Information                                 |                                                                                   |                 |
| Configure user status and options                |                                                                                   |                 |
| Current status                                   | Away 🔽 🥝                                                                          |                 |
| Queues Status                                    | Logged Out                                                                        |                 |
| DND                                              | off 💽 😒                                                                           |                 |
| Outbound Caller ID                               | 4085555555 📀                                                                      |                 |
| SIP ID                                           | 0                                                                                 |                 |
| Extension Capabilities                           |                                                                                   |                 |
| Some of the options below are enabled to overcon | ne compatibility issues with either old phones or those not supporting all of the | he SIP features |
| PBX Delivers Audio                               |                                                                                   |                 |
| Supports Re-Invite                               | <b>()</b> 되                                                                       |                 |
| Support 'Replaces' header                        | () ସ                                                                              |                 |
| Sandrah um Sannam DTR /SDTR                      | E 0                                                                               |                 |

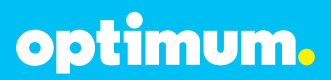

### **Auto-Attendant**

From Add button above select Digital Receptionist.

| 🕨 3CX  | Phone     | System  | n Manager  | ment Co    | nsole v1 | 2.0.324  | 95.362        |             |
|--------|-----------|---------|------------|------------|----------|----------|---------------|-------------|
| File   | Add       | View    | Settings   | Links      | Help     |          |               |             |
| 🕴 🖏 Ex | tension s | tatus 🔨 | 💰 Server A | ctivity Lo | g 🕼 🖓 A  | dd Exten | sion  🙀 Add P | STN Gateway |
|        | 9         |         |            |            | Edit Ext | ension   | -100 FN100    | LN100       |
|        | 5         | C,      | Χ.         | A          | wailable | Away     | Out of Office | Available 2 |

Upon clicking **Digital Receptionist**, give the auto-attendant an extension, name, and select the desired prompt. Under **Menu options** select how the auto-attendant should behave in accordance with each key. For example both 0 and 1 below direct the auto-attendant to extensions 100 and 101. When finished click **OK**.

| OCV                                                                                                    | Edit Digital F  | leoptionist                                       |             |                |         |     |                |  |
|----------------------------------------------------------------------------------------------------|-----------------|---------------------------------------------------|-------------|----------------|---------|-----|----------------|--|
| JUX                                                                                                    | 3 The Digital P | eceptionist (Auto Atlendiant) anewers and o       | ine carle a | wonecely -     |         |     |                |  |
| XX Phone System                                                                                                    | General         |                                                   |             |                |         |     |                |  |
| ull Porta/Intrés Satus                                                                                                    | Configure the N | are. Prenot and Time out for the Digital Re       | terotonal   |                |         |     |                |  |
| - System Edensions Status<br>- M. 2009hone Clerits                                                                                                    | Uniod enters    | ion number Carrot be in the second second         | and a       | Face.          |         | -   |                |  |
| Renote Corrections                                                                                                    | Num             | Contraction and a state of the state of the state | 104         | (inter-        |         | 2   |                |  |
| dr Proves                                                                                                    | Page 1          |                                                   |             | Lond.          |         | 0   |                |  |
| Server Post Log                                                                                                    | Partition 2. 31 | 45 bimingr                                        |             | 10 10          |         |     | and the second |  |
| Services status                                                                                                    | Promot          |                                                   |             | ResponseOnle   | Incasis | Add | P G O          |  |
| B-@ Edensions                                                                                                    | Manu collinea   |                                                   |             |                |         |     |                |  |
| and DEFAULT                                                                                                    |                 |                                                   |             |                |         |     |                |  |
| -22 101                                                                                                    | kay             | Action                                            | De De       | berwon Number  | 1000    |     |                |  |
| VxP/2STN Gateways                                                                                                    |                 | Carved to Extension                               | . 1         | 00 FN100 LN100 | 0       |     |                |  |
| iii 😁 Voll' Providen                                                                                                    |                 | Cannot to Extension                               | * 1         | 01 FN101 LN101 | 1       |     |                |  |
| P \$ 6752384076                                                                                                    | 2               | Î                                                 | 10          |                | ā       |     |                |  |
| 6782364076                                                                                                    | S               | r                                                 | -fir        |                | 1       |     |                |  |
| - €782364077                                                                                                    | 1 (Č –          |                                                   |             |                |         |     |                |  |
| E STREAM                                                                                                    |                 |                                                   | -           |                | 1       |     |                |  |
| 6782294077                                                                                                    | 5               | 1                                                 | - 21        | - 2            | •       |     |                |  |
| -Sj Endjes                                                                                                    | 6               | [                                                 |             |                |         |     |                |  |
| 8 - OutBoard Rules                                                                                                    |                 | -                                                 | 10          |                | 1       |     |                |  |
| H-A Detai Recentoriat                                                                                                    |                 | i i                                               | -           |                | ลั      |     |                |  |
| Q Dut of office IVR                                                                                                    | 1 2             | 1                                                 |             |                | 1       |     |                |  |
| 2) PN Protect MR                                                                                                    |                 | the second second                                 |             |                | 0       |     |                |  |
| 32 Bire Centre                                                                                                    | steod           | te lecra                                          |             |                |         |     |                |  |
| and the group of the second second seco | Tico-mident -   | edward Reveal Print                               |             |                |         |     |                |  |

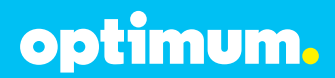

Thereafter navigate to **VoIP Providers > EM-4552**. Click the DID desired for auto-attendant then click on radio button of **Connect to Digital Receptionist**. Be sure to link it to extension of AA (in this example 102). When finished click **OK**.

| Inbound Rule type                                                                                                    | DID/DDI nunber/mask                                                       | 10                                               |
|----------------------------------------------------------------------------------------------------|---------------------------------------------------------------------------|--------------------------------------------------|
| DID/DDI number/mask                                                                                                    | 4085555557                                                                | 0                                                |
| Apply this rule to these ports                                                                                                    |                                                                           |                                                  |
| Select the Gateway you want this DID/DDI rule to be apple<br>select individual pots.                                                                                                    | ed to. You can select on the whole gateway which                          | will apply the rule to all the ports, or you can |
| Available ports                                                                                                    | ® 🖬 🖬 EM-4852                                                             | 0                                                |
|                                                                                                    |                                                                           |                                                  |
| Office Hours                                                                                                    |                                                                           |                                                  |
| Contigure where calls to this D1D/DD1 should be routed dur                                                                                                    | ing office hours.                                                         |                                                  |
| C End Call                                                                                                    | <b>F</b>                                                                  |                                                  |
| C Connect to Extension                                                                                                    | 101 FN101 LN101                                                           |                                                  |
| C Connect to Queue / Ring Group                                                                                                    | k.                                                                        | - 0                                              |
|                                                                                                    | 102 safy                                                                  | - O                                              |
| Connect to Digital Receptionist                                                                                                    |                                                                           |                                                  |
| Connect to Digital Receptioniat     Voicemail box for Extension                                                                                                    | 100 FN100 LN100                                                           | <u> </u>                                         |
| Connect to Digital Receptioniat     Voicemail box for Extension     Forward to Outside Number                                                                                                    | 100 FN100 LN100                                                           | 20                                               |
| Connect to Digital Receptionist     Voicemail box for Extension     Forward to Outside Number     Send facto                                                                                                    | 100 FN100 LN100                                                           | 2 0<br>2 0                                       |
| Connect to Digital Receptionst     Voicemail box for Extension     Forward to Outside Number     Send facto     Send facto     Set up Secolo Office Hours                                                                                                    | 100 FN100 LN100<br>mult of extension 000<br>Set up Specific Office Hour   |                                                  |
| Connect to Digital Receptionst     Voicemail box for Extension     Forward to Outside Number     Send facto     Send facto     Set up Secolito Office Hours     Hickde haldeys                                                                                     | 100 FN100 LN100<br>Immil of extension 000<br>Set up Specific Office Hours |                                                  |
| Connect to Digital Receptionist C Voicemail box for Extension C Forward to Outside Number Ø Send fax to E Send on to Outside Number E Include heldings Acolly the same routing logic Outside of office hours Acolly the same routing logic Outside of office hours | 100 FN100 LN100<br>Immit of extension 800<br>Set up Specific Office Hours |                                                  |

optimum.

#### **Backup/Restore**

To Backup/Restore, from Program Groups select **Backup and Restore Tool**.

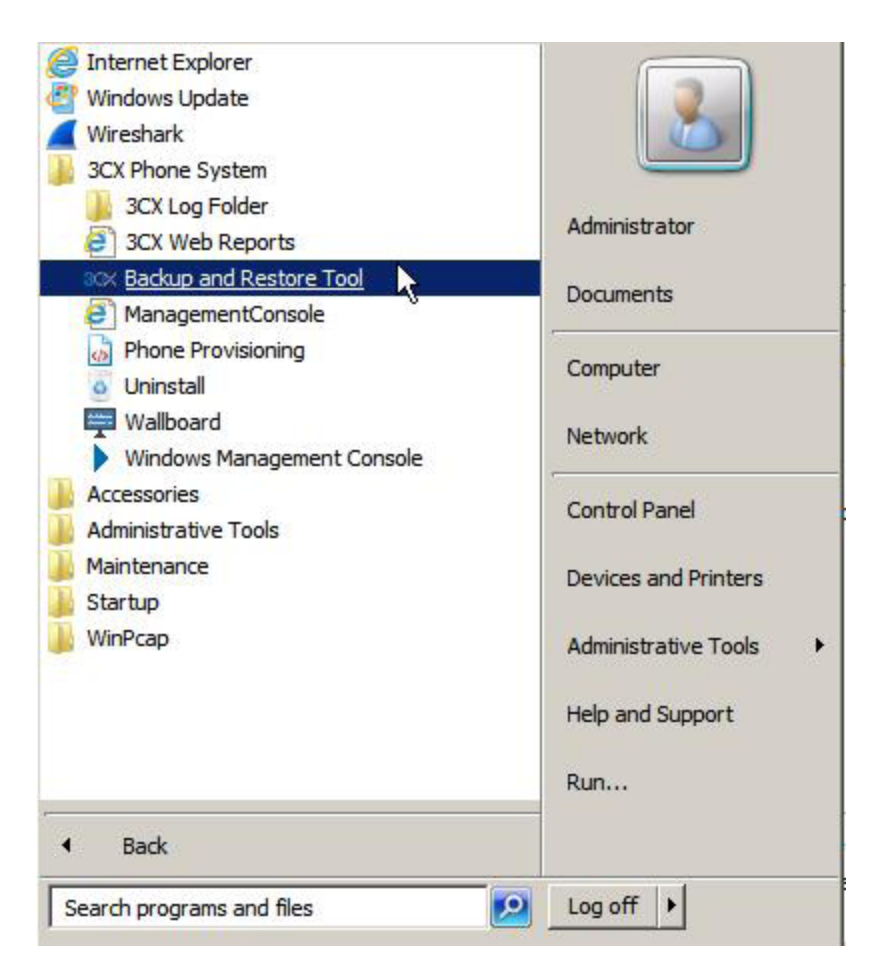

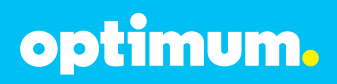

| Back up phone system                                  | 2 Salue            |  |
|-------------------------------------------------------|--------------------|--|
| Include voice prompts and music on hold               | DB Operations      |  |
| 7 Include voice mails                                 | R                  |  |
| Vinclude call recordings                              |                    |  |
| Include call history                                  |                    |  |
| include contents of Fernware Folder                   |                    |  |
| 2/Users/Administrator/Desktop/3CX backupfile.zp Brows | e                  |  |
| Rickup Database                                       |                    |  |
| Restore Phone System                                  | Satur              |  |
| Boxo                                                  | # Plies Operations |  |
| Testore Distances                                     |                    |  |
|                                                       |                    |  |
|                                                       |                    |  |
|                                                       |                    |  |
|                                                       |                    |  |
| 6                                                     | at .               |  |

Select the desired preferences and when done click **Backup Database**. To restore click **Restore Database** just below.